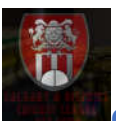

Step-1: Click open - <u>https://www.cricketcalgary.ca</u>

For Returning Players Profile Claim:

Step-2A: Click "Players" Menu

Cricclubs.com/cricketcalgary

|   |                                      | ry & District<br>League              |                                  |                                                     |                     |                                |          |
|---|--------------------------------------|--------------------------------------|----------------------------------|-----------------------------------------------------|---------------------|--------------------------------|----------|
|   | Home Players                         | Matches Team                         | s Statistics Series              | League 💧 Log in                                     | C Register          | Powered by<br>CRICCLUBS        |          |
| < | September<br>15 2019<br>KNI won by 5 | (KNI<br>5 Wkt(s)<br>(KNI<br>5 Wkt(s) | UNI KIN<br>UNI won by 122 Run(s) | September<br>22 2019 RNI PRE<br>PRE won by 7 Wkd(s) | Septembe<br>22 2019 | CCA CAN<br>CAN won by 6 Wkt(s) | <b>`</b> |

Step-3A: Click "Player Search" option

| Home Pla       | ayers Matches Tear<br>Player Search | ns Statistics | Series League 🔺 | Log in 🛛 🕼 Register | CRICCLUBS            |
|----------------|-------------------------------------|---------------|-----------------|---------------------|----------------------|
| SEARCH PL      | ayer Matches Count                  |               |                 |                     | ≕ Enter at-least one |
| Name **        |                                     | Team Name**   |                 | ]                   |                      |
| CC Player ID** |                                     | Email**       |                 | Gender              | All 💊                |
| Batting Style  | All 🗸                               | Bowling Style | All 🗸           |                     |                      |
| Status         | All 🗸                               |               |                 |                     |                      |
|                |                                     |               |                 |                     | SEARCH               |

Step-4A: Search your name using Name field.

| Home / Pl      | ayers Matches Tea      | ms // Statistics // ! | Series / League / Co | ntrol Panel Logout | Powered by<br>CRICCLUBS |
|----------------|------------------------|-----------------------|----------------------|--------------------|-------------------------|
| SEARCH PLAYE   | R                      |                       |                      |                    | ** Enter at-least one   |
| Name **        |                        | Team Name**           |                      |                    |                         |
| CC Player ID** |                        | Email**               |                      | Gender             | All ~                   |
| Batting Style  | All ~                  | Bowling Style         | AII ~                |                    |                         |
| Status         | All 🗸                  |                       |                      |                    |                         |
|                |                        |                       |                      |                    | SEARCH                  |
| No E Pla       | ayer Name 📙            | Player R              | tole <u>H</u>        | Team 🛓             | Action                  |
| 1 De           | esai Nayan (1691050) 🔞 | All Rou               | nder                 | 💮 St Johns         | 3 🕜                     |

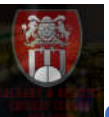

#### Step-5A: Click your name listed below.

| lome     | Players         | Matches           | / Teams                           | Statistics          | Series    | League                                                                                                    | Cont        | rol Panel 🥢 Log | out                                                                                                    |             |
|----------|-----------------|-------------------|-----------------------------------|---------------------|-----------|----------------------------------------------------------------------------------------------------|-------------|-----------------|----------------------------------------------------------------------------------------------------|-------------|
| ſ        | ~               |                   | Desai N                           | layan               |           |                                                                                                    |             |                 |                                                                                                    |             |
|          |                 |                   | Is this you? cl<br>Profile Memory |                     |           | Matches                                                                                                    |             | Runs            | Wickets                                                                                                    |             |
|          |                 |                   | Player ID : 16<br>Team Name :     | 91050<br>St Johns 3 |           | 132                                                                                                    | 2           | 1947            | 27                                                                                                    |             |
| Market 1 |                 |                   | Age :                             |                     |           | 2                                                                                                    |             |                 | THE PARTY OF                                                                                                    |             |
| -        | Little Local    | The second        | Playing Role :                    | :All Rounder 🎦      |           |                                                                                                    |             |                 |                                                                                                    |             |
|          |                 |                   | Batting Style                     | :Right Hande        | d         | Section of the section of the sectio | Participa - | wer Jacom Stran | in the second                                                                                                    | COLUMN TO A |
|          |                 | Northe Control of | Batsman<br>Bowling Style          | e :Right Arm        | di inding | 8                                                                                                    | 4           | - Compression   |                                                                                                    |             |
| 1000     | COLORISCE AND A |                   | Medium                            |                     |           |                                                                                                    |             |                 | and the state of the state of t |             |
|          |                 |                   | Phone :                           |                     |           | - 2                                                                                                    |             |                 |                                                                                                    |             |
|          |                 |                   | Address :                         |                     |           |                                                                                                    |             |                 |                                                                                                    |             |
|          |                 |                   | PLAYER HISTOP                     | RY TEAM HIST        | TORY      |                                                                                                    |             |                 |                                                                                                    |             |

Step-6A: Confirm your name represents your correct through your Stats and other information.

Step-7A: Click "Claim your profile".

|  |                                                                                                    |                                 |                                                                                                   |                                                         |          | Powered by<br>CRICCLUBS |
|--|----------------------------------------------------------------------------------------------------|---------------------------------|---------------------------------------------------------------------------------------------------|---------------------------------------------------------|----------|-------------------------|
|  | Player ID : 1( Team Name Age : Playing Role Batting Style Batsman Bowling Styl Medium Phone : Address : PLAYER HISTOR | Claim Your P<br>Ente<br>I'm not | rofile<br>er your email<br>t a robot<br>Claim Profile<br>OR<br>Claim vith Face<br>are already a u | reCAPTCHA<br>Prinsgo Terma<br>ab<br>abbook<br>ser Login | x<br>194 |                         |

#### Step-8A:

Enter your e-mail address and click "I'm not a robot" and "Claim Profile"

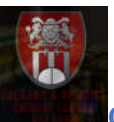

|                                                                                                    | Ű                                                      | Calg<br>Cricl                 | ary & Distric<br>ket League | t                          |                                                                                                    |                                |                      |               | Ļ                    |                      |               |
|----------------------------------------------------------------------------------------------------|--------------------------------------------------------|-------------------------------|-----------------------------|----------------------------|----------------------------------------------------------------------------------------------------|--------------------------------|----------------------|---------------|----------------------|----------------------|---------------|
|                                                                                                    |                                                        | Home Playe                    | rs Matches                  | / Teams                    | Statistics Series                                                                                           | / League /                     | 🔺 Log ir             | n 🕼 Regis     | ster                 | Powered by<br>CRICCL | UB:           |
|                                                                                                    | ٢                                                      | eptember<br>15 2019 KNI won b | KNI<br>y 5 Wkt(s)           | September<br>15 2019<br>UM | UNI KIN<br>II won by 122 Run(s)                                                                             | September<br>22 2019 PRE w     | PR<br>on by 7 Wk     | E<br>ts)      | September<br>22 2019 | CCA<br>CAN won by 6  | CAN<br>Wkt(s) |
| lome Players                                                                                                    | Matches                                                | Teams                         | Statistics                  | Seri                       | ies League                                                                                                  | 💧 Log ir                       | 1                    | 🕼 Registe     | er V                 | Powered              | ,<br>C        |
|                                                                                                    |                                                        |                               |                             |                            |                                                                                                    |                                |                      |               |                      |                      |               |
| REGISTER PLA                                                                                                    | YER                                                    |                               |                             |                            |                                                                                                    |                                |                      |               |                      |                      |               |
| Please Ente                                                                                                    | er The Followin                                        | na Details                    |                             |                            |                                                                                                    |                                |                      |               |                      |                      |               |
| Eirst Namet -                                                                                                    |                                                        | •                             |                             |                            | Last Namet -                                                                                                |                                |                      |               |                      |                      |               |
| This Nome :                                                                                                    |                                                        |                               |                             |                            | cost Marrie .                                                                                               |                                |                      |               |                      |                      |               |
|                                                                                                    |                                                        |                               |                             |                            |                                                                                                    |                                |                      |               |                      |                      |               |
| Gender* :                                                                                                    | Male                                                   |                               |                             | ~                          | Jersey No. :                                                                                                |                                |                      |               |                      |                      |               |
| Gender* :<br>Email* :                                                                                                    | Male                                                   |                               |                             | <b>•</b>                   | Jersey No. :<br>Password* :                                                                                 |                                |                      |               |                      |                      |               |
| Gender* :<br>Email* :<br>Series :                                                                                                   | Male<br>2020 T20 Divisio                               | on 1                          |                             | •<br>                      | Jersey No. :<br>Password* :<br>Team                                                                         | Select Te                      | am                   |               |                      |                      |               |
| Gender* :<br>Email* :<br>Series :<br>Nick Name :                                                                                    | Male                                                   | on 1                          |                             | •                          | Jersey No. :<br>Password* :<br>Team<br>Date Of Birth                                                        | Select Te<br>Month             | am                   | Day           |                      | Year                 |               |
| Gender* :<br>Email* :<br>Series :<br>Nick Name :<br>Playing Role                                                                    | Male<br>2020 T20 Divisio<br>Batsman                    | on 1                          |                             |                            | Jersey No. :<br>Password* :<br>Team<br>Date Of Birth<br>Batting Style                                       | Select Te<br>Month<br>Right Ha | am<br>• )            | Day           | •                    | Year                 |               |
| Gender* :<br>Email* :<br>Series :<br>Nick Name :<br>Playing Role<br>Bowling Style                                                   | Male<br>2020 T20 Divisio<br>Batsman<br>Right Arm Mediu | on 1                          |                             |                            | Jersey No. :<br>Password* :<br>Team<br>Date Of Birth<br>Batting Style<br>Phone :                            | Select Te<br>Month<br>Right Ha | am<br>• )<br>nded Ba | Day           |                      | Year                 |               |
| Gender* :<br>Email* :<br>Series :<br>Nick Name :<br>Playing Role<br>Bowling Style<br>Address :                                      | Male<br>2020 T20 Divisio<br>Batsman<br>Right Arm Mediu | on 1                          |                             |                            | Jersey No. :<br>Password* :<br>Team<br>Date Of Birth<br>Batting Style<br>Phone :<br>City :                  | Select Te<br>Month<br>Right Ha | am<br>am             | Day           | •                    | Year                 |               |
| Gender* :<br>Email* :<br>Series :<br>Nick Name :<br>Playing Role<br>Bowling Style<br>Address :<br>State :                           | Male<br>2020 T20 Divisio<br>Batsman<br>Right Arm Mediu | on 1                          |                             |                            | Jersey No. :<br>Password* :<br>Team<br>Date Of Birth<br>Batting Style<br>Phone :<br>City :<br>Postal Code : | Select Te<br>Month<br>Right Ha | am                   | Day           |                      | Year                 |               |
| Gender* :<br>Email* :<br>Series :<br>Nick Name :<br>Playing Role<br>Bowling Style<br>Address :<br>State :                           | Male 2020 T20 Divisio Batsman Right Arm Mediu          | on 1                          |                             |                            | Jersey No. :<br>Password* :<br>Team<br>Date Of Birth<br>Batting Style<br>Phone :<br>City :<br>Postal Code : | Select Te<br>Month<br>Right Ha | am                   | Day           |                      | Year                 |               |
| Gender* :<br>Email* :<br>Series :<br>Nick Name :<br>Playing Role<br>Bowling Style<br>Address :<br>State :<br>Profile<br>Description | Male 2020 T20 Divisio Batsman Right Arm Mediu          | on 1                          |                             |                            | Jersey No. :<br>Password* :<br>Team<br>Date Of Birth<br>Batting Style<br>Phone :<br>City :<br>Postal Code : | Select Te<br>Month<br>Right Ha | am                   | Day<br>atsman | •                    | Year                 |               |

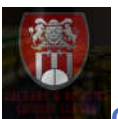

Step-3B: Enter your details, upload your profile image, Click "I'm not a robot" and click "Proceed"

PLAYER

PREFERENCES

| First Name* :          | Test                | Last Name* :  | Test          |                      |          |           |        |      |  |
|------------------------|---------------------|---------------|---------------|----------------------|----------|-----------|--------|------|--|
| Gender* :              | Male                | *             | Jersey No. :  |                      |          |           |        |      |  |
| Series :               | 2020 T20 Division 1 | •             | Team          | Cavalia              | ersl     |           |        |      |  |
| Nick Name :            | Testy               |               | Date Of Birth | Apr                  | •        | 9         |        | 1993 |  |
| Playing Role           | Batsman             | •             | Batting Style | Right Handed Batsman |          |           |        |      |  |
| Bowling Style          | Left Arm Fast       | -             | Phone :       | 403-123              | 5-4567   |           |        |      |  |
| Address :              | 23 Saddleridge NE   |               | City :        | Calgary              |          |           |        |      |  |
| State : 0              | Alberta             | Postal Code : | T3J 4W5       |                      |          |           |        |      |  |
| Profile<br>Description |                     |               |               | ±1                   | ipioad i | Profile I | mage • |      |  |

Can Player Play For Any Team.

PROCEED